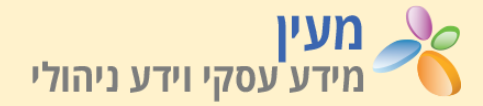

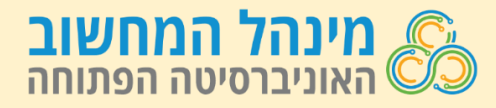

דוח **ניתוח סנטימנט בסקר הערכת קורס** מציג ניתוח תוכן של התשובות הפתוחות בסקר הערכת הקורס. הדוח מסווג את התשובות לפי **נושאים מרכזיים** כדוגמת מפגשי הנחיה, בחינות או מרכזי הוראה ולפי **סנטימנט** (רגש) חיובי או שלילי. סנטימנט חיובי יכלול רגשות כגון שמחה, התפעלות או שביעות רצון וסנטימנט שלילי יכלול רגשות כגון כעס, אכזבה או צער. הדוח מתייחס לסקר **בסמסטר בודד**.

תשובה יכולה להכיל בו זמנית גם סנטימנט חיובי וגם סנטימנט שלילי, לכן האחוזים מסתכמים ליותר מ-100%. שיוך תשובה לנושא או סנטימנט נעשה באופן אוטומטי על פי אלגוריתם שמתעדכן עם הזמן ולכן לעיתים אינו מדויק.

## לשונית KPI

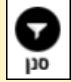

לסינון הדוח, לחצו על לחצן **סנן** בחלקה העליון של הלשונית. להסתרת תפריט הסינון, לחצו על לחצן סגור.

> תרשים **שאלות הסקר** מציג את השאלות הפתוחות בסקר, מספר ואחוז המשיבים על כל שאלה, וכמות המשיבים בתשובות עם סנטימנט חיובי וסנטימנט שלילי.

תרשים **נושאים מרכזיים** מציג את מספר המשיבים בחלוקה לנושאים ולאופי הסנטימנט (כמה חיובי וכמה שלילי).

לחצו על נושא למעבר ללשונית **פירוט ההערות הפתוחות** שמתייחסות לנושא.

הטבלה מטה מדגישה את החלוקה לנושאים בכל אחת מהשאלות.

תרשים Top N מאפשר להציג את מספר המשיבים לפי יחידת ניתוח נבחרת, שיעור התשובות שהיה בהן סנטימנט חיובי ושיעור הסנטימנט השלילי וממוצע שביעות רצון כללית מהקורס ומהמנחה.

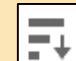

- למיון שיעור התשובות לפי סנטימנט חיובי או
  - שלילי גבוה, הציבו את הסמן על כותרת העמודה הרצויה ולחצו על סמל המיון.

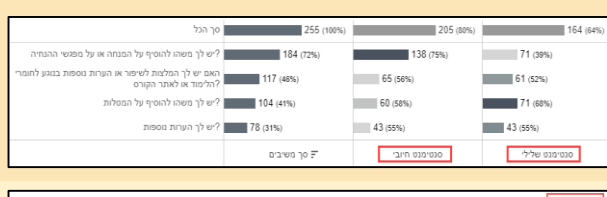

| מוקדים ובעיות טכניות<br><b>2</b> (1%) | למידה באמצעות טכנולוגיות<br>12% (12%) | בחינות<br>11%) <b>27</b> | מטלות<br>29%) 74        | מרכזי הוראה<br><b>3</b> (1%) | מנחים<br>(47%) <b>120</b> | מפגשי הנחיה<br>32% (32%) | חומר הלימוד<br>1 <b>61</b> (63%) |
|---------------------------------------|---------------------------------------|--------------------------|-------------------------|------------------------------|---------------------------|--------------------------|----------------------------------|
| 2 2 2 2 2 2 2 2 2 2 2 2 2 2 2 2 2 2 2 | 19<br>18 שלילי                        | יביה 20<br>לילי 14       | מיובי<br>48<br>יויני 55 | מעבי<br>2 שלילי              | ישרים 97<br>שלילי 50      | 13im 60<br>かかい 49        | 119<br>119                       |
| 0/2/00                                | 09/2/0                                | 09/2/00                  | בושיבים                 | 013-210                      | 09,610                    | 0191610                  | 0191210                          |

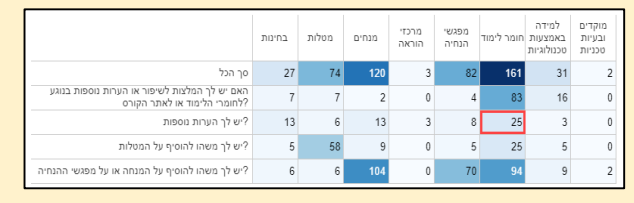

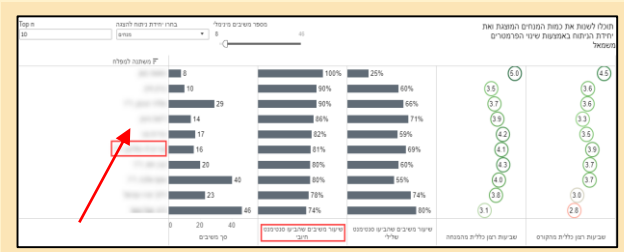

לחיצה על מנחה או יחידת ניתוח אחרת, תעביר ללשונית **פירוט ההערות הפתוחות** שהתקבלו על יחידת הניתוח שנבחרה.

## לשונית פירוט הערות פתוחות

לשונית זו מציגה את פירוט התשובות לפי יחידת ניתוח להתייחסות כדוגמת קורס, מנחה או קבוצת לימוד.

צבע הריבוע לצד כל תשובה מציין את אופי הסנטימנט: חיובי (ירוק), שלילי (אדום) או ניטרלי (שחור).

הציבו את הסמן על הריבוע להצגת בועית מידע מפורטת כגון מידת שביעות הרצון, כמות סנטימנטים חיוביים ושליליים ועוד.

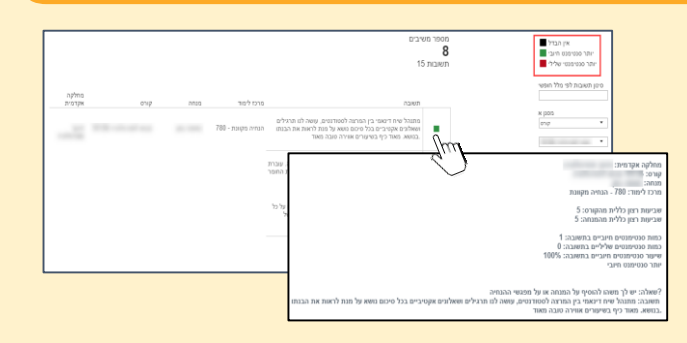